## **Table of Contents**

Guías de Configuraciones > VIVOTEK > Software > VAST 2

¿Cómo saber la versión del paquete de servidor y cliente de VAST2? ...... 2

## ¿Cómo saber la versión del paquete de servidor y cliente de VAST2?

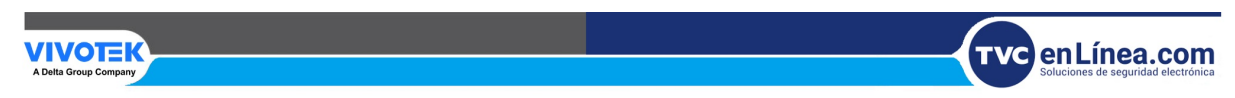

¿Cómo saber la versión del paquete de servidor y cliente de VAST2?

Siga los pasos a continuación para conocer la versión del paquete de dispositivo, cliente y servidor VAST2:

Paso 1. Inicie sesión en VAST 2.

**Paso 2.** Vaya a "Configuración" y haga clic en "Acerca de". Encontrará la versión del paquete de dispositivo, cliente y servidor VAST 2.

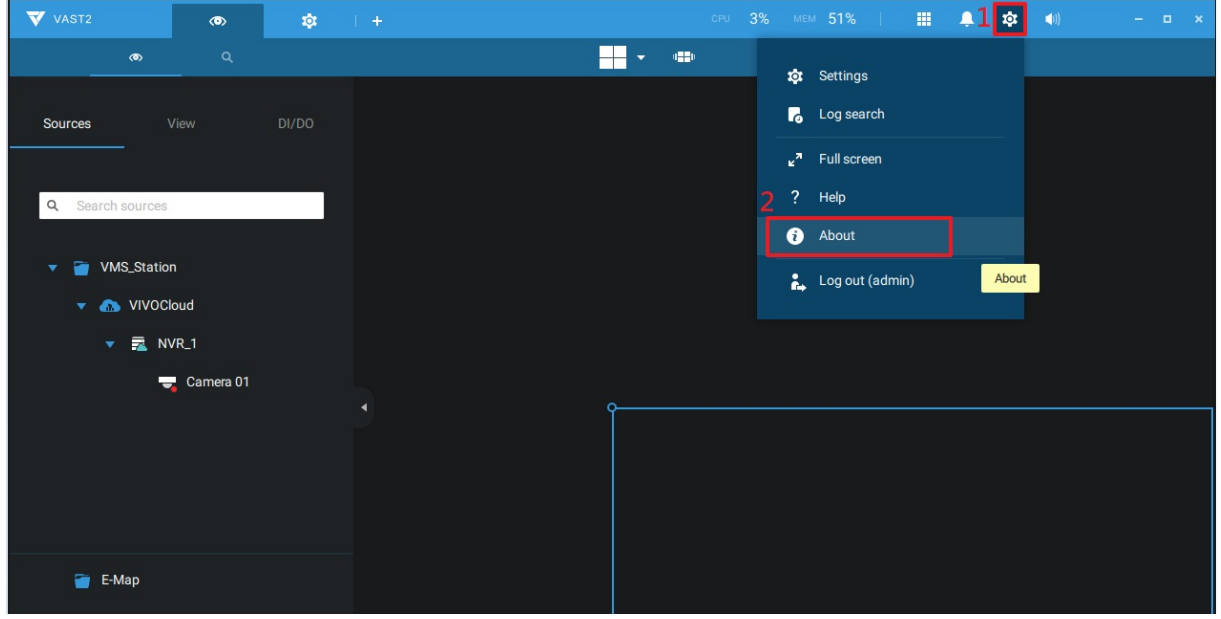

Paso 3. Se desplegara una nueva ventana como los ejemplos siguientes:

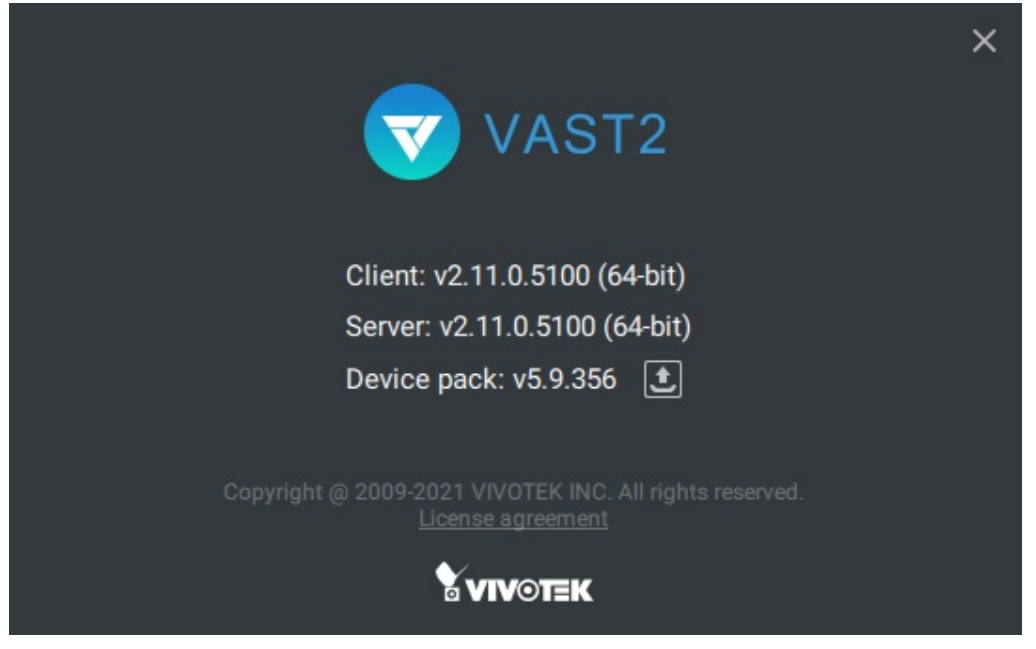

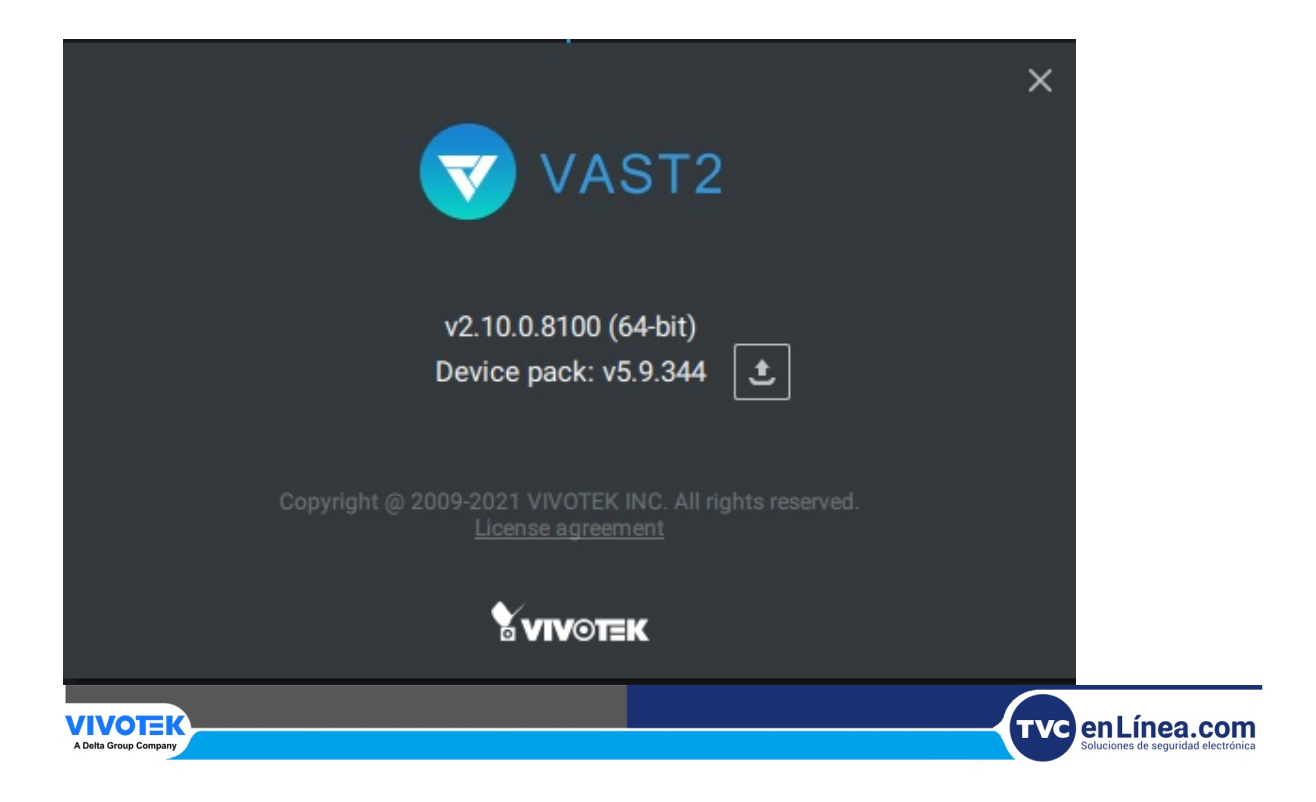